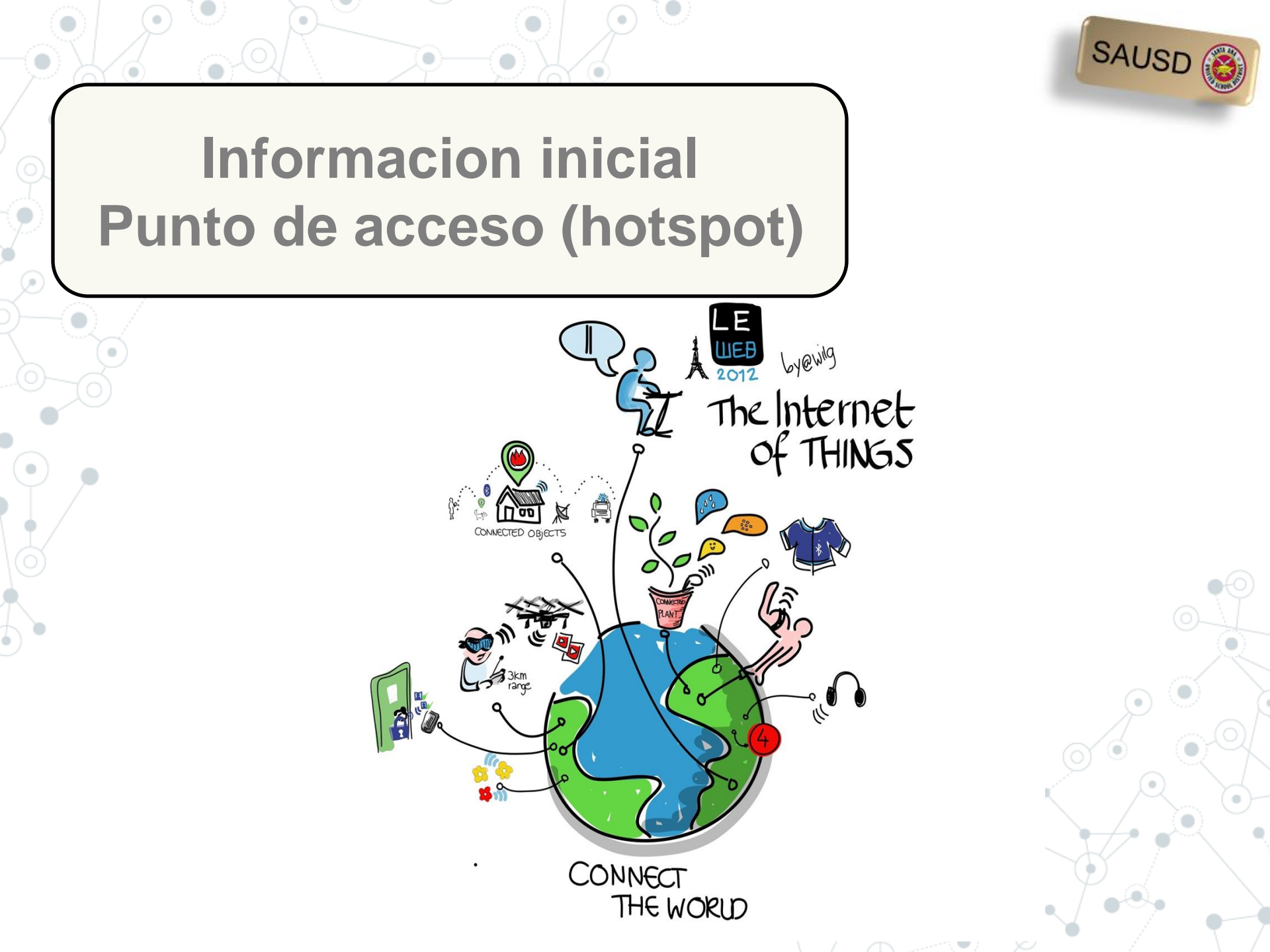

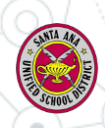

Conectarse desde casa

Para conectar un Chromebook en casa, necesitará una red inalámbrica en casa o un WiFi hotspot

Como egresado de la Academia de Ciudadanía Digital, su escuela le proporcionará:

- Chromebook
- Ratón
- Sprint Netgear WiFi Hotspot

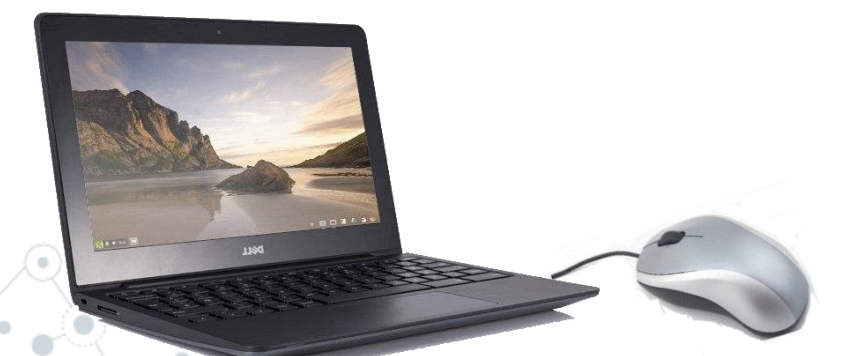

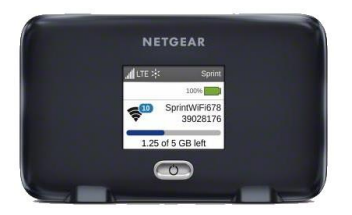

Nota: Su escuela puede ayudar a conectar su Chromebook con su hotspot.

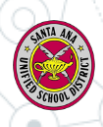

# Veamos una red inalambrica y/o WiFi

Una red inalámbrica usa ondas radiales para conectar laptops, teléfonos celulares y otros dispositivos a Internet.

Cuando conecta un dispositivo a *WiFi hotspot* en un café, biblioteca u otro lugar público, se está conectando a la red inalámbrica de ese negocio.

Los Chromebooks de SAUSD se conectan a Internet mediante conexiones de red inalámbrica.

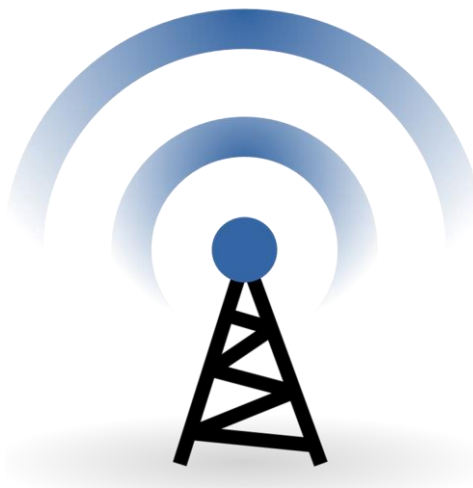

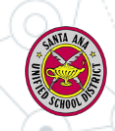

# ¿Que es un punto de acceso (hotspot)?

Le permite conectarse de manera inalámbrica con Chromebooks y *iPads* de SAUSD.

El *hotspot* tiene un nombre y contraseña de red que necesitará escribir en el dispositivo para que el *WiFi hotspot* provea acceso a Internet.

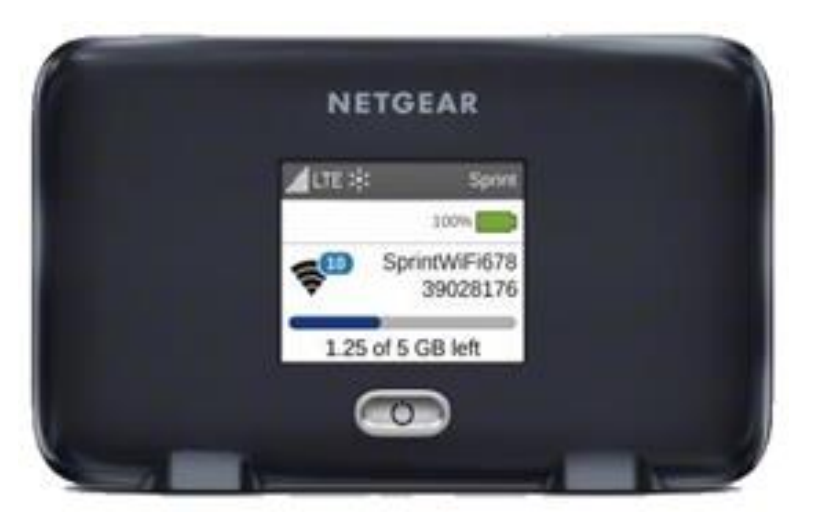

Vídeo paracómo conectar un Chromebook para Wi-Fi

# Comenzar con NETGEAR Hotspot Lo que tiene la caja

Dispositivo hotspot

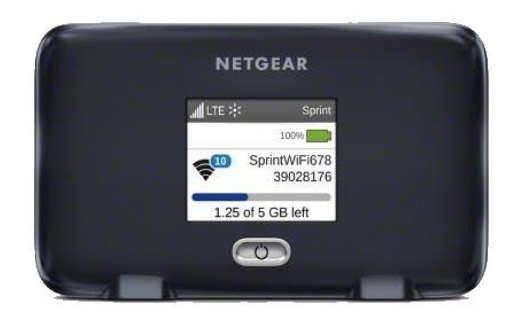

Guía para comenzar

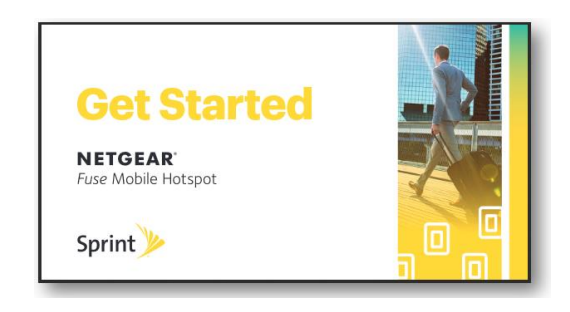

Cable USB

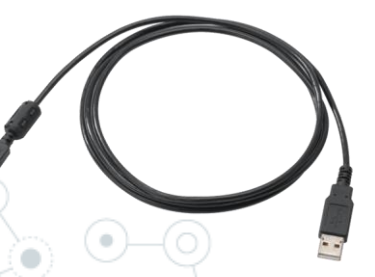

Adaptador de carga

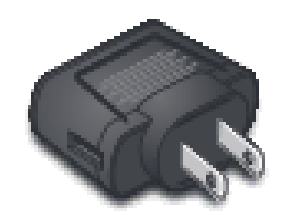

\*Para su comodidad la batería ya se ha instalado.

### Antes de comenzar

Cargue la batería del hotspot

1. Inserte el cable USB en el adaptador de carga.

2. Inserte el extremo pequeño del cable USB en el puerto de carga, debajo del *hotspot*.

3. Enchufe el adaptador de carga en un tomacorriente de corriente alterna estándar.

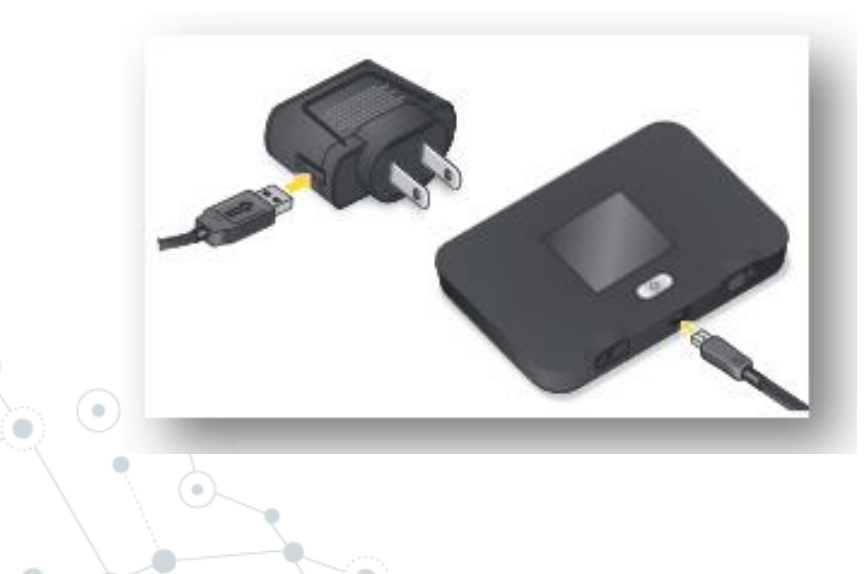

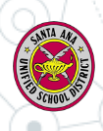

## Su dispositivo hotspot

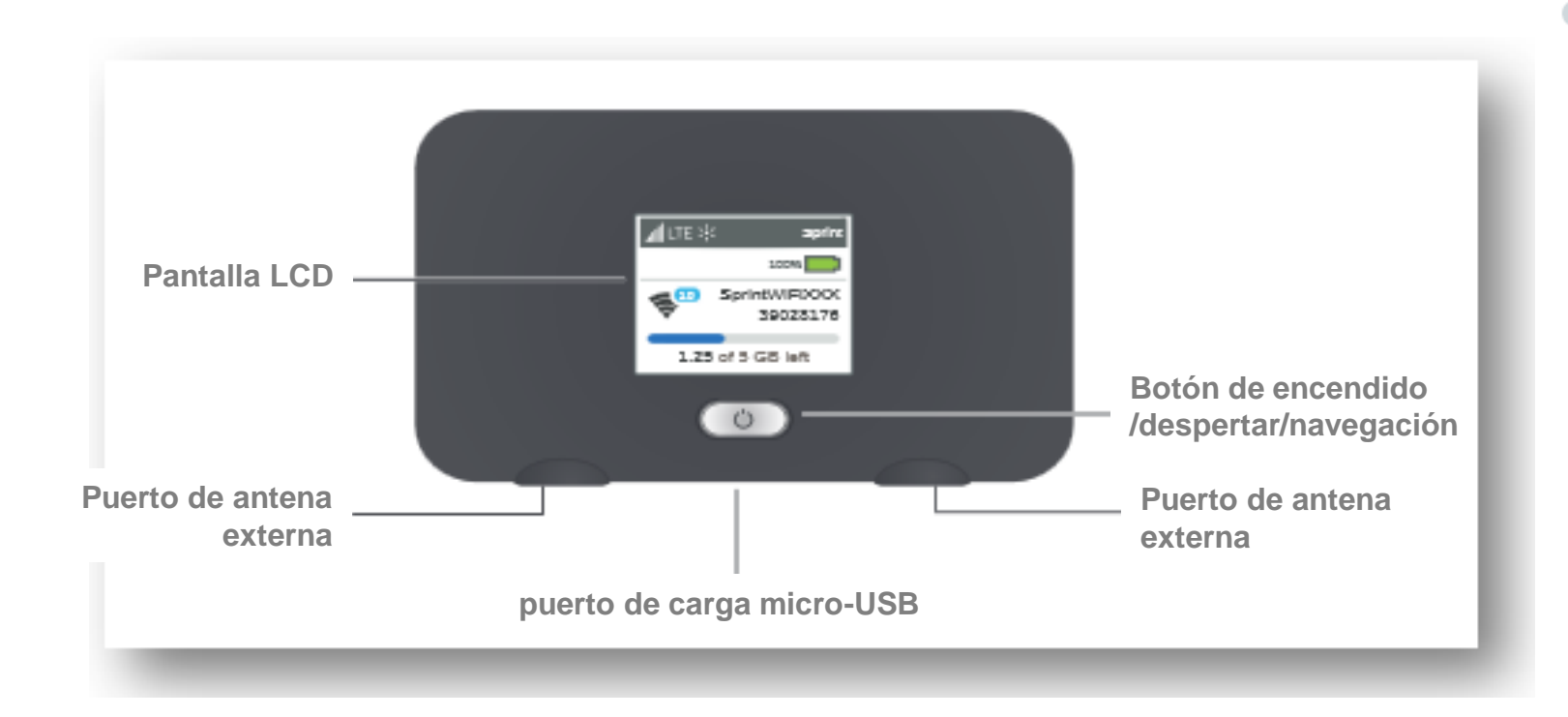

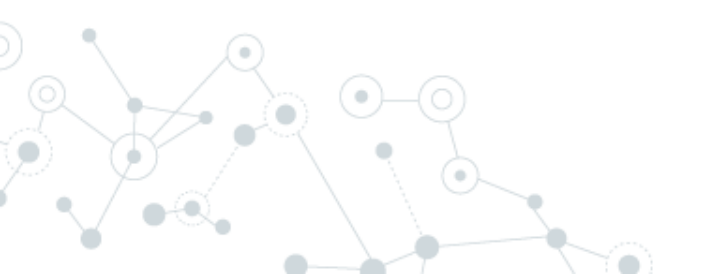

### Conectese

#### Encienda el dispositivo

Si no está encendido el dispositivo, presione y sostenga el botón de encendido enfrente del dispositivo por cuando menos dos segundos. El dispositivo se activará automáticamente.

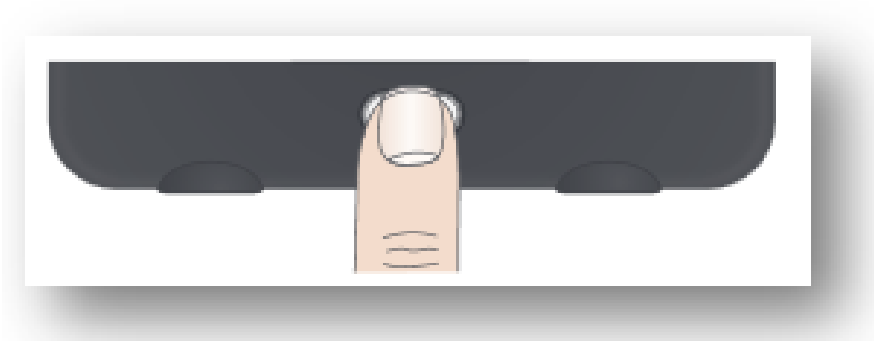

**Nota:** Puede tomar varios minutos para que su dispositivo se conecte con la red de Sprint.

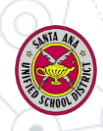

### Pantallas principales LCD

Puede ver ajustes básicos y alertas en la pantalla LCD. Presione el botón de Navegación para desplazarse por las pantallas siguientes:

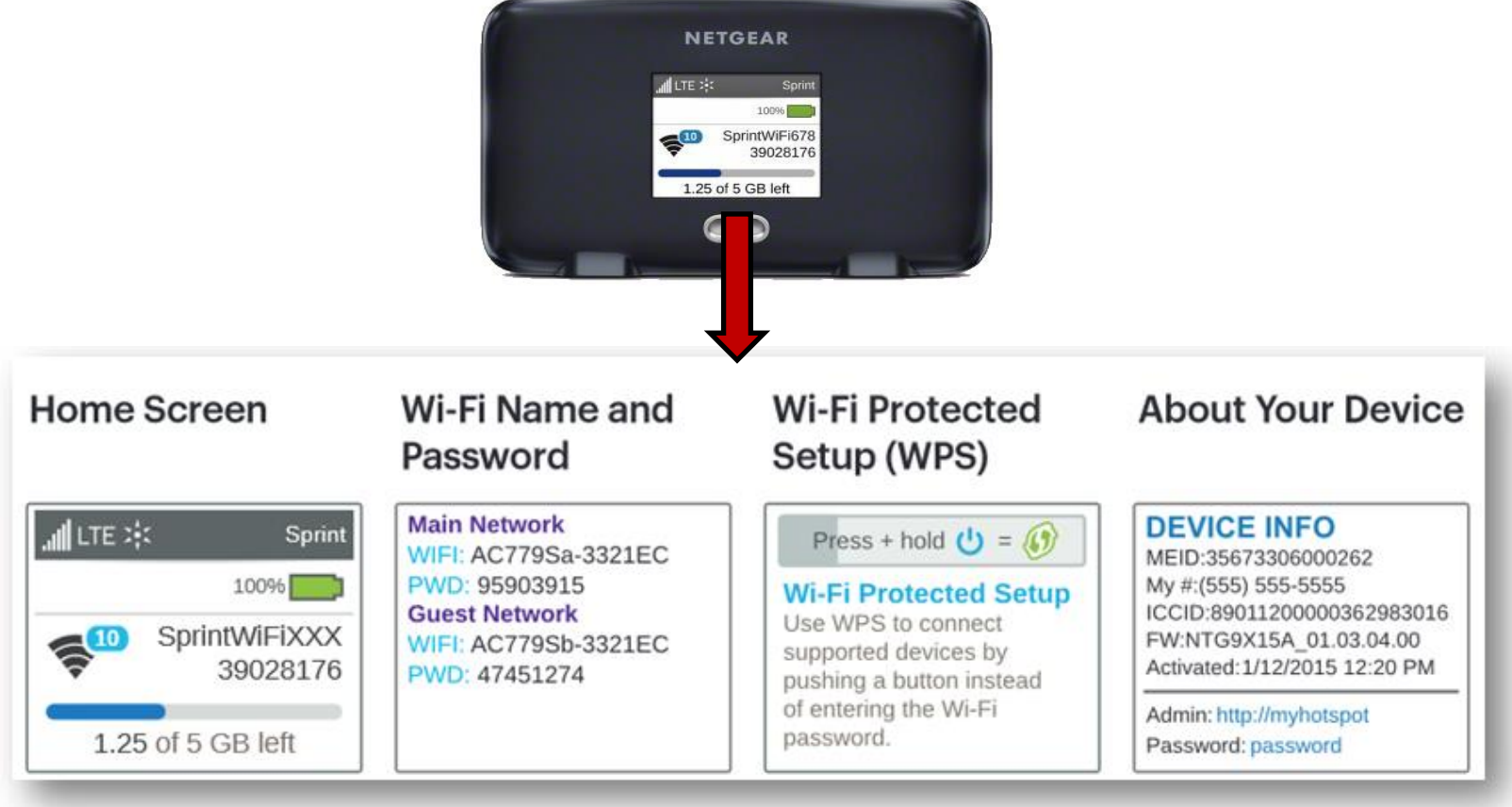

### Conectar el Chromebook al hotspot

Vídeo: Connecting Your Chromebook to WiFi

1. Encienda su hotspot móvil y su Chromebook habilitado para WiFi.

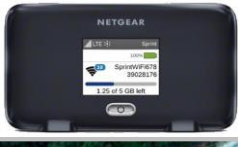

Abra la aplicación de *WiFi* en su
 Chromebook para conectarse a su red de
 *WiFi* (esquina inferior derecha)

3. Pulse la flecha para encontrar la red inalámbrica a la que desea conectar el Chromebook. Test Parent1
Sign out

Image: Sign out
Image: Sign out

Image: Sign out out
Image: Sign out

Image: Sign out out
Image: Sign out

Image: Sign out out
Image: Sign out

Image: Sign out out
Image: Sign out

Image: Sign out
Image: Sign out

Image: Sign out
Image: Sign out

Image: Sign out
Image: Sign out

Image: Sign out
Image: Sign out

Image: Sign out
Image: Sign out

Image: Sign out
Image: Sign out

Image: Sign out
Image: Sign out

Image: Sign out
Image: Sign out

Image: Sign out
Image: Sign out

Image: Sign out
Image: Sign out

Image: Sign out
Image: Sign out

Image: Sign out
Image: Sign out

Image: Sign out
Image: Sign out

Image: Sign out
Image: Sign out

Image: Sign out
Image: Sign out

Image: Sign out
Image: Sign out

Image: Sign out
Image: Sign out

Image: Sign out
Image: Sign out

Image: Sign out
Image: Sign out

Image: Sign out
Image: Sign out

Image: Sign out
Image: Sign out

Image: Sign out
Image: Sign out

Image: Sign out
Image: Sign out

Image: Sign out
Image: Sign out

Image: Sign out
Image: Sign out

Image: Sign out
Image: Sign out

Image: Sign out
Image: Sign out

Image: Sign out<

10

## Conectar el Chromebook al hotspot

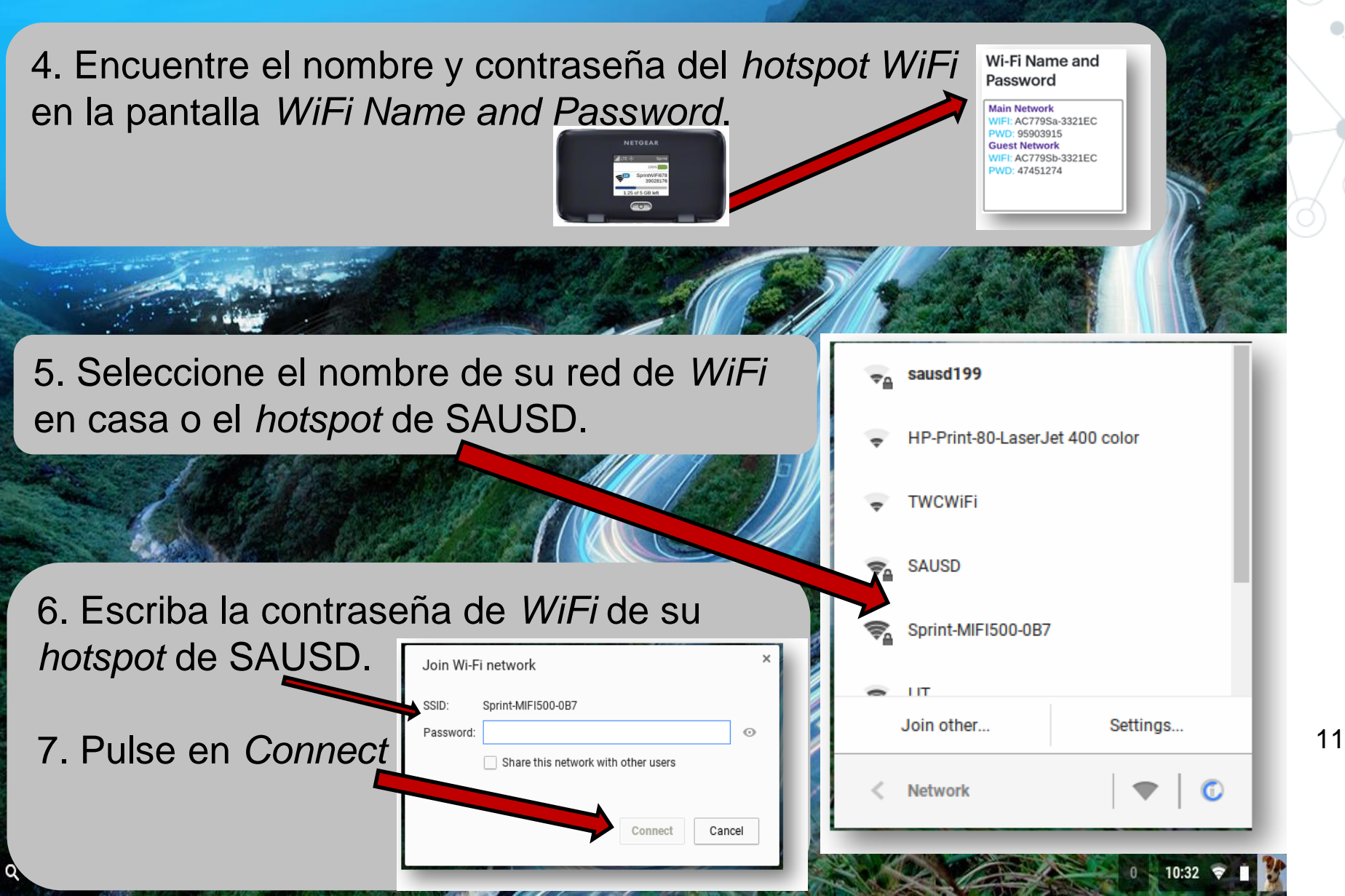

## Preguntas

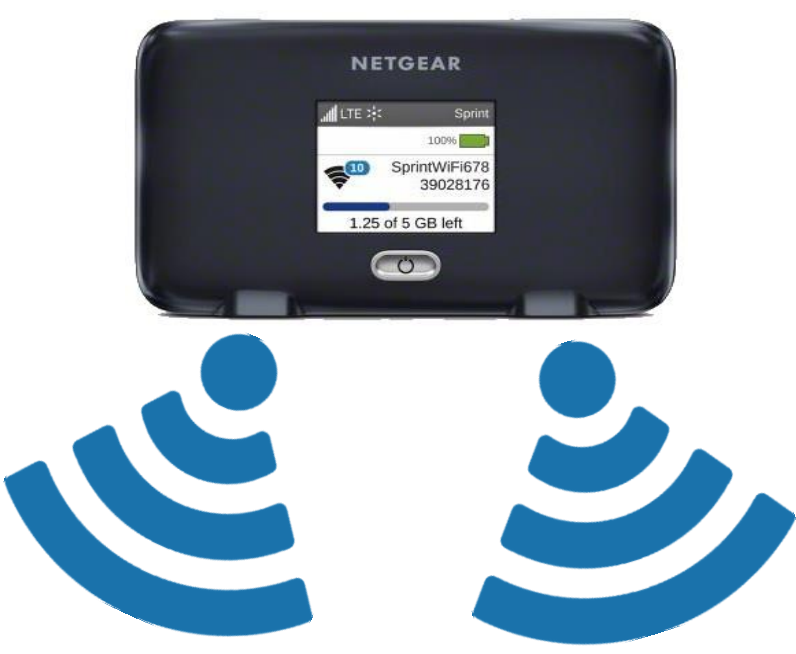

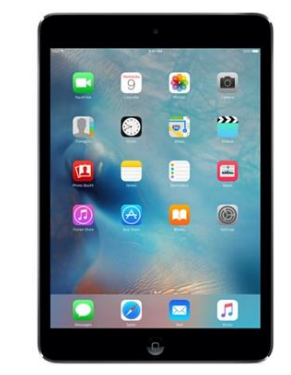